# Yksittäiskuvien toisto

Voit valita toistettavat tallennetut yksittäiskuvat hakemistoruudusta (esikatselunäyttö).

Hakemistoruudussa näytetään "REC MEDIA FOR IMAGE"-kohdassa valitun tallennuskohteen sisältö.

1 Valitse toistotila.

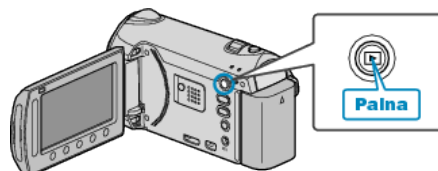

2 Valitse yksittäiskuvatila.

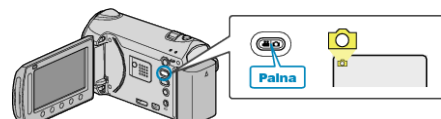

3 Valitse yksittäinen kuva ja kosketa ® aloittaaksesi toiston.

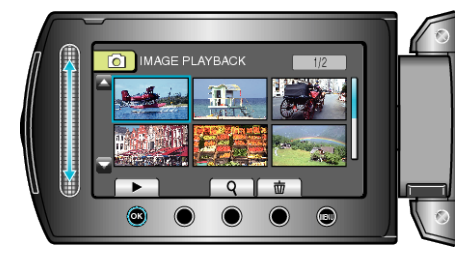

Lopettaaksesi toiston kosketa

## Toimintopainikkeet yksittäiskuvan toistolle

#### Hakemistoruudun aikana

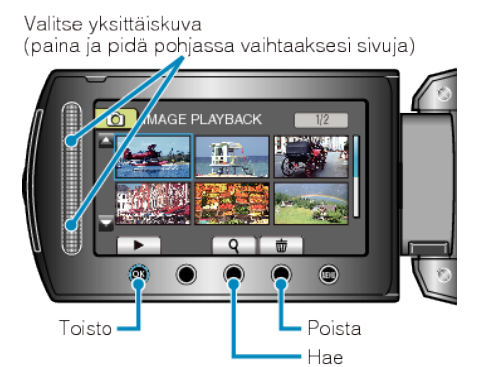

| Näyttö | Kuvaus                                                      |
|--------|-------------------------------------------------------------|
|        | Käynnistää valitun tiedoston toiston.                       |
| ۹      | Voit hakea tiettyä tiedostoa tallennuspäivän perusteella.   |
| 面      | Poistaa valitun tiedoston.                                  |
| ▲/▼    | Paina ja pidä pohjassa vaihtaaksesi hakemistoruudun sivuja. |

## Toistettaessa yksittäiskuvaa

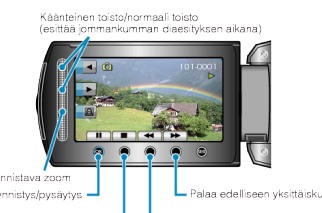

| Palaa hakemistoruutuun ————————————————————————————————— |                                                                         |
|----------------------------------------------------------|-------------------------------------------------------------------------|
| Näyttö                                                   | Kuvaus                                                                  |
| ▶/                                                       | Aloita/keskeytä diaesitys                                               |
|                                                          | Pysäytä (palaa esikatselunäyttöön)                                      |
|                                                          | Siirtyy seuraavaan yksittäiskuvaan                                      |
| <b>K</b>                                                 | Palaa edelliseen yksittäiskuvaan                                        |
| •                                                        | Toistaa kuvat käänteisessä järjestyksessä diaesityksen aikana.          |
| •                                                        | Toistaa normaalissa nousevassa järjestyksessä diaesi-<br>tyksen aikana. |
| Ø                                                        | Kasvot tunnistava zoom                                                  |

#### HUOMAUTUS:-

- Kosketa kosketusanturia ja painikkeita ruudun vieressä sormillasi.
- Kosketusanturi ja painikkeet eivät toimi, jos niitä kosketaan kynsillä tai käsineellä.
- Ruudulla näkyvät kuvat eivät toimi edes niitä kosketettaessa.
- Voit hakea tiettyä tiedostoa tallennuspäivän perusteella.
- Tämä on kätevää etsittäessä suuresta määrästä tiedostoja.

# Tallenteen päiväyksen ja muiden tietojen tarkistaminen Paina ().

Voit esittää valitun tiedoston tallennuspäivän.

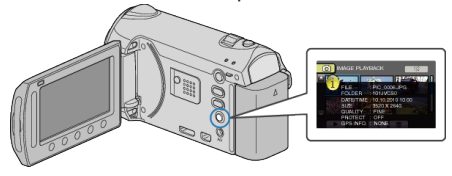

#### Näytettävien määrän vähentäminen/lisääminen hakemistoruudussa.

Käytä zoomvipua, kun hakemistoruutu on näkyvissä (esikatselunäyttö) muuttaaksesi näytössä esitettyjen tiedoston määrää seuraavassa järjestyksessä: 6 tiedostoa  $\rightarrow$  12 tiedostoa  $\rightarrow$  3 tiedostoa.

• Myös tiedostojen tiedot näkyvät, kun valittuna on 3 tiedostoa.